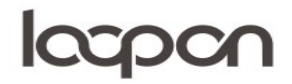

## FEEDBACK; EGEN DATA

Du kan vælge at se feedback fra både interne og eksterne kilder, i denne vejledning, se vi på feedback som vi modtager fra interne kilder

**HVORDAN** 

Du kan udvælge og sortere det data du ønsker at se og analysere. Vælg menuen 'Feedback':

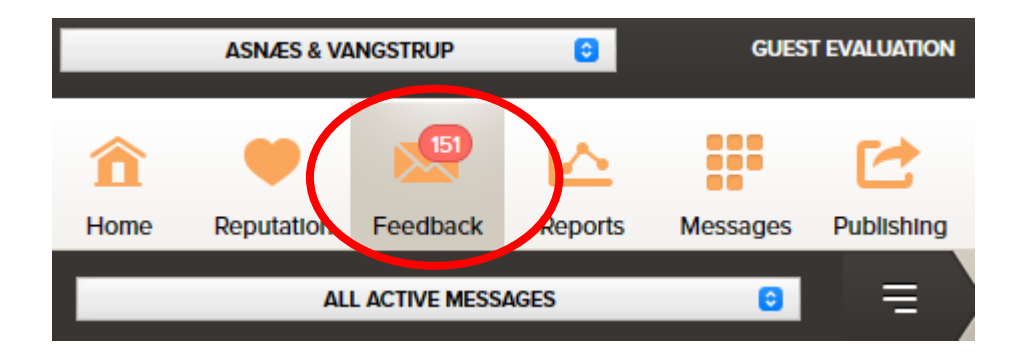

Herefter ændrer du data sources øverst til højre i menuen, så 'Other Reputation' er fravalgt og 'All Internal Sources', samt 'All Guest Types' er aktiveret.

|                  |                                                                 | ා HELP ( |                                                                                                    |   |                                                                                                    |   |                                                                                                    |
|------------------|-----------------------------------------------------------------|----------|----------------------------------------------------------------------------------------------------|---|----------------------------------------------------------------------------------------------------|---|----------------------------------------------------------------------------------------------------|
|                  | Online Reputation                                               |          | All Internal Sources                                                                                    |   | All Guest Types                                                                                                    |   | DATA SEURCES                                                                                                    |
| a<br>⊗<br>₿<br>∮ | Agoda<br>AirBnB<br>Booking.com<br>Camping2be.co<br>Camping Info |          | <ul> <li>E-Mall</li> <li>Pre-Stay</li> <li>In-Stay</li> <li>In-Stay Pulse</li> <li>Next-Stay</li> </ul> | • | <ul> <li>Overnight hotel guests</li> <li>Conference leaders</li> <li>Conference bookers</li> <li>Conference participants</li> </ul> | • | Image: Second state in the second state in the se |
| 0<br>0<br>0      | Cheap Tickets Couverts Ctrip                                    | Ē        | Veb / QR Code                                                                                           | • |                                                                                                    | • | Discarded                                                                                                    |
|                  |                                                                 |          |                                                                                                    |   | CANCEL                                                                                                    |   |                                                                                                    |

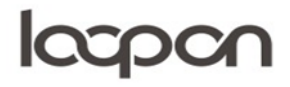

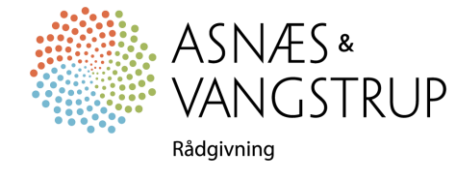

## loopon

Nu vælger du hvilken type beskeder du vil se:

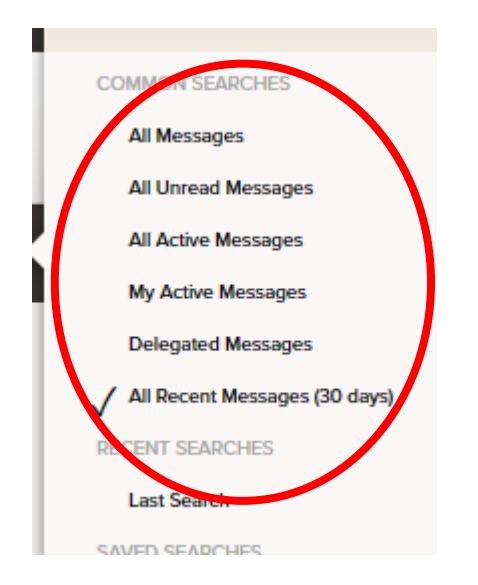

Du kan nu åbne beskeder i venstre side og behandle dem

| î                                   | ۲                       | 5            |           |
|-------------------------------------|-------------------------|--------------|-----------|
| Home                                | Reputation              | Feedback     | Reports   |
|                                     | ALL REC                 | ENT MESSAGES | (30 DAYS) |
| Anonym<br>Pape<br>Prom<br>Discarde  | rous<br>r<br>ioter<br>d |              | Asna      |
| Anonym<br>Pape<br>Prom<br>Discarde  | rous<br>roter<br>d      |              | Asna      |
| Anonym<br>Pape<br>Prom<br>Discarde  | rous<br>roter<br>d      |              | Asna      |
| Anonym<br>Pape<br>Prom<br>Discarde  | rous<br>r<br>Ioter<br>d |              | Asna      |
| Anonym<br>Pape<br>Prom<br>Discarde  | rous<br>roter<br>d      |              | Asna      |
| Anonym<br>Pape<br>Prom<br>Discarde  | rous<br>r<br>Ioter<br>d |              | Asna      |
| Anonym<br>Pape<br>Prom<br>Discarder | rous<br>r<br>ioter<br>d |              | Asna      |
| Anonym<br>Pape<br>Prom<br>Discarde  | rous<br>r<br>loter<br>d |              | Asna      |

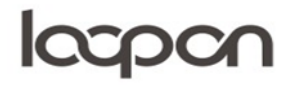

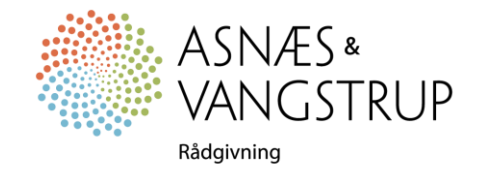

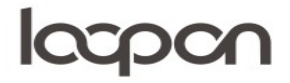

SPØRGSMÅL

Har du yderligere spørgsmål, er du velkommen til at kontakte Asnæs & Vangstrup på 7023 4808 eller mail til <u>analyse@asnaes-vangstrup.dk</u>.

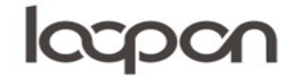

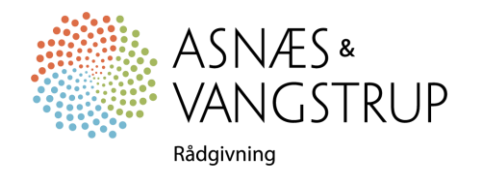